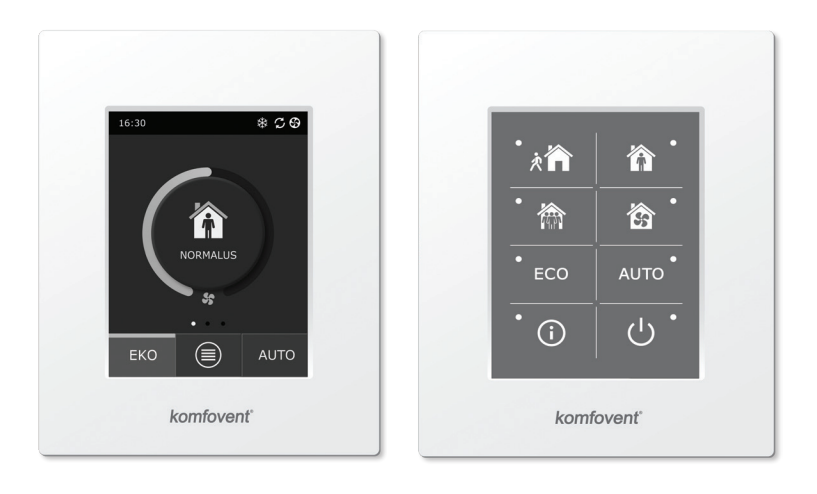

C6.1

C6.2

LT Elektros montavimo ir eksploatavimo instrukcija

# komfovent<sup>®</sup>

# Turinys

| 1. ELEKTROS MONTAVIMO INSTRUKCIJA                                           | 4  |
|-----------------------------------------------------------------------------|----|
| 1.1. Elektros maitinimo prijungimas                                         | 4  |
| 1.2. Valdymo pultelio montavimas                                            | 4  |
| 1.3. Išorinių elementų prijungimas                                          | 5  |
| 1.4. Temperatūros jutiklių montavimas                                       | 6  |
| 2. EKSPLOATAVIMO INSTRUKCIJA                                                | 7  |
| 2.1. Jrenginio valdymas pulteliu                                            | 7  |
| 2.2. Jrenginio prijungimas prie vidinio kompiuterinio tinklo arba interneto | 7  |
| 2.3. Jrenginio valdymas išmaniuoju telefonu                                 | 9  |
| 2.4. Valdymo pultas C6.1                                                    |    |
| 2.4.1. Pultelyje vaizduojamų simbolių reikšmės                              |    |
| 2.4.2. Parametrų peržiūra                                                   |    |
| 2.4.3. Veikimo režimų pasirinkimas                                          |    |
| 2.4.4. EKO režimas                                                          |    |
| 2.4.5. AUTO režimas                                                         |    |
| 2.4.6. Meniu                                                                |    |
| 2.4.6.1. Apžvalga                                                           |    |
| 2.4.6.2. Planavimas                                                         |    |
| 2.4.6.3. Oro kokybė                                                         |    |
| 2.4.6.4. Nustatymai                                                         |    |
| 2.4.6.5. Išplėstiniai nustatymai                                            |    |
| 2.5. Valdymo pultas C6.2                                                    |    |
| 2.5.1. Veikimo režimų pasirinkimas                                          |    |
| 2.5.2. "EKO" – energijos taupymo režimas                                    |    |
| 2.5.3. AUTO režimas                                                         |    |
| 2.5.4. Perspėjimo indikatorius                                              |    |
| 2.5.5. Atstatymo mygtukas                                                   |    |
| 2.5.6. Įrenginio įjungimas / išjungimas                                     |    |
| 2.5.7. Pultelio mygtukų užraktas                                            |    |
| 2.5.8. Pultelio gedimų indikacijos garso įjungimas / išjungimas             |    |
| 2.6. Gedimų šalinimas                                                       | 21 |
| 1 PRIEDAS. "Komfovent Control" naudojimo sąlygos ir privatumo pranešimas    |    |

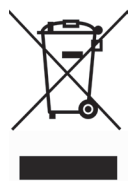

Šis ženklas reiškia, kad gaminio negalima išmesti su buitinėmis atliekomis, kaip yra nustatyta Direktyvoje (2002/96/EB) ir nacionaliniuose teisė aktuose dėl EEĮ atliekų tvarkymo. Šį gaminį reikia atiduoti į tam skirtą surinkimo punktą, arba į elektros ir elektroninės įrangos (EEĮ) atliekų perdirbimo punktą. Netinkamas tokios rūšies atliekų tvarkymos dėl elektros ir elektroninėje įrangoje esančių pavojingų medžiagų gali pakenkti aplinkai ir žmonių sveikatai. Padėdami užtikrinti tinkamą šio gaminio šalinimo tvarką kartu prisidėsite prie veiksmingo gamtos išteklių naudojimo. Jei reikia daugiau informacijos kaip šalinti tokias atliekas, kad jos būtų toliau perdirbamos, kreipkitės į savo miesto valdžios institucijas, atliekų tvarkymo organizacijas, patvirtintų EEĮ atliekų sistemų arba jūsų buitinių atliekų tvarkymo įstaigų atstovus.

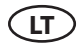

# **1. ELEKTROS MONTAVIMO INSTRUKCIJA**

Montavimo darbus gali atlikti tik reikalingą kvalifikaciją turintys darbuotojai. Montuojant būtina įvykdyti žemiau pateiktus reikalavimus.

| $\triangle$ | Valdymo grandinės kabelius rekomenduojama kloti atskirai nuo galios ka-<br>belių minimaliu 20 cm atstumu.                                                       |
|-------------|----------------------------------------------------------------------------------------------------|
|             |                                                                                                    |
| $\triangle$ | Jungčių sujungimas vykdomas griežtai pagal sujungimo schemoje nuro-<br>dytą numeraciją arba atitinkamą žymėjimą (žr. įrenginio principinę elektrinę<br>schemą). |
| -           |                                                                                                    |
| $\triangle$ | Atjungiant įrenginio dalis, netraukti už jungiamųjų laidų ir kabelių!                                                                                           |
|             |                                                                                                    |
| $\triangle$ | Atliekant bet kokius darbus įrenginio viduje, įsitikinkite, ar įrenginys atjungtas<br>nuo elektros tinklo.                                                      |
|             |                                                                                                    |

### 1.1. Elektros maitinimo prijungimas

Įrenginys numatytas 230V AC; 50 Hz maitinimo įtampai, todėl šalia jo turi būti įrengta atitinkamo galingumo (žr. elektros schemą) rozetė su įžeminimu. Maitinimo kabelio tipas nurodytas elektrinėje schemoje.

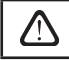

Įrenginys turi būti prijungtas prie stacionarios instaliacijos per 16 A automatinį jungiklį su 300 mA nuotėkio srovės rele (tipas B arba B+).

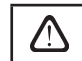

Vėdinimo įrenginį jungti tik į tvarkingą, atitinkantį visus elektrosaugos reikalavimus elektros lizda su apsauginiu ižeminimu.

#### 1.2. Valdymo pultelio montavimas

- 1. Valdymo pultas turi būti montuojamas patalpose, kuriose būtų užtikrinamos nurodytos sąlygos:
  - aplinkos temperatūroje 0 °C ... 40 °C;
  - santykinės drėgmės ribose 20 % ... 80 %;
- turi būti užtikrinta apsauga nuo atsitiktinių vandens lašų (IP X0).
- 2. Valdymo pulto pajungimas numatytas pro kiaurymę nugarinėje arba apatinėje pusėje.
- Pultelis gali būti tvirtinamas ant potinkinio montavimo dėžutės arba bet kokioje kitoje vietoje, tiesiog išgręžus dvi skyles ant tvirtinamo paviršiaus.
- 4. Valdymo pultas prijungiamas prie valdiklio dėžutės. Pultelio jungimo su įrenginiu kabelio ilgis negali viršyti 150 m.

Pulteliui tvirtinti nenaudokite kitokio dydžio ar tipo varžtų, nei tie kurie komplektuojami kartu. Kitokie varžtai gali pažeisti pultelio elektronikos plokštę.

#### Valdymo pulto prijungimas

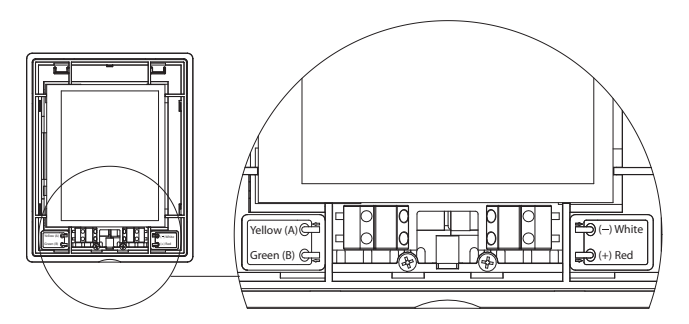

 Pulto prijungimo bei kitų kabelių storiai nurodyti principinėje elektrinėje schemoje!

 Prieš uždėdami pultelio priekinį dangtelį, nuimkite apsauginę ekrano plėvelę!

### 1.3. Išorinių elementų prijungimas

Vėdinimo įrenginyje numatyti išorinių prijungimų gnybtai, kurie yra valdiklio dėžutėje, vėdinimo įrenginio viduje. Prie jų prijungiami visi išoriniai automatikos elementai.

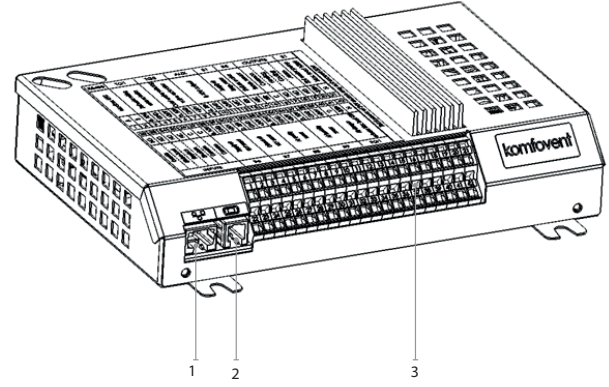

1. "Ethernet" kompiuterinio tinklo ar interneto prijungimas.

2. Valdymo pultelio prijungimas.

3. Išorinių elementų prijungimas.

#### 1.3 a pav. Valdiklis su prijungimo gnybtais

| RS            | 485         | -       | ΓG                                | 1       | D        | DX AL                   |                                              |                           | JX B1                        |                                                                      | B5 IŠĖJIMA  |                                               | ۹I         | S           | 51         |                  |               |         |           |    |
|---------------|-------------|---------|-----------------------------------|---------|----------|-------------------------|----------------------------------------------|---------------------------|------------------------------|----------------------------------------------------------------------|-------------|-----------------------------------------------|------------|-------------|------------|------------------|---------------|---------|-----------|----|
| - ITC - THE W | INIODUS KIO |         | vandens maisymo<br>vožtivo navara |         | Išorinis | DX [renginys<br>24V DC; |                                              | 24V DC;<br>0-10V išėjimas |                              | Tiekiamo oro temp.<br>jutiklis<br>Grįžtamo vandens<br>temp. jutiklis |             | Grįžtamo vandens<br>temp. jutiklis<br>Bendras |            | Aušinimas   | Gedimas    | Vandens siurblys | Maks. 100W    |         |           |    |
| A             | 8           | 010V    | GND                               | +24V    | 010V     | GND                     | +24V                                         | 010V                      | GND                          | +24V                                                                 | NTC         | 10k                                           | NTC        | 10k         | U          | N                | N             | NO      | ~230V     | z  |
| 1             | 2           | 3       | 4                                 | 5       | 6        | 7                       | 8                                            | 9                         | 10                           | 11                                                                   | 12          | 13                                            | 14         | 15          | 16         | 17               | 18            | 19      | 20        | 21 |
| 22            | 23          | 24      | 25                                | 26      | 27       | 28                      | 29                                           | 30                        | 31                           | 32                                                                   | 33          | 34                                            | 35         | 36          | 37         | 38               | 39            | 40      | 41        | 42 |
| Q             | Q           | N       | NC                                | υ       | υ        | 010V                    | GND                                          | +24V                      | 010V                         | GND                                                                  | +24V        | 010V                                          | GND        | +24V        | 010V       | GND              | +24V          | C       | ~230V     | z  |
| Pirmenybė     | Virtuvė     | Židinys | Gaisras                           | Bendras | Bendras  | i                       | Tiekiamo oro<br>VAV jutiklis<br>Šalinamo oro |                           | Šalinamo oro<br>VAV jutiklis |                                                                      | Oro kokvbės | ar drėgmės                                    | jutiklis 1 | Oro kokvbės | ar drégmés | jutiklis 2       | Oro sklendžiu | pavaros | Maks. 15W |    |
| ĮĖJIMAI       |             |         |                                   |         | B6       |                         |                                              | B7                        |                              |                                                                      | B8          |                                               |            | В9          |            |                  | FG            | 1       |           |    |

1.3 b pav. Išorinių automatikos elementų pajungimo schema

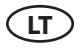

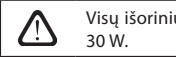

Visų išorinių elementų, maitinamų 24 V įtampa, bendroji galia neturi viršyti 30 W.

#### 1.4. Temperatūros jutiklių montavimas

Tiekiamo oro temperatūros jutiklis B1 (1.4 a pav.) turi būti sumontuotas tiekiamo į patalpas oro ortakyje po visų papildomų oro šildymo / aušintuvo prietaisų (jei tokie numatyti). Jutiklį montuoti rekomenduojama tiesioje ortakio atkarpoje išlaikant 5-ių skersmenų atstumą prieš jutiklį ir po jo (1.4 c pav.).

Tiekiamo oro temperatūros jutiklio B1 galima nenaudoti, jeigu įrenginyje nejjungtas CAV arba DCV oro srauto palaikymas (detaliau 2.4.6.5 skyriuje) ir nenaudojamas vidinis elektrinis\* arba kanalinis oro šildytuvas ar aušintuvas.

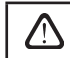

Jutiklio plokščioji dalis turi būti nukreipta statmenai oro srautui, tam kad jautrusis elementas turėtų gerą apipūtimą.

Vandens temperatūros jutiklis B5 (1.4 b pav.) montuojamas ant grįžtančio vandens vamzdžio, įsukant jį į numatytą kiaurymę. Jutiklį būtina termiškai izoliuoti!

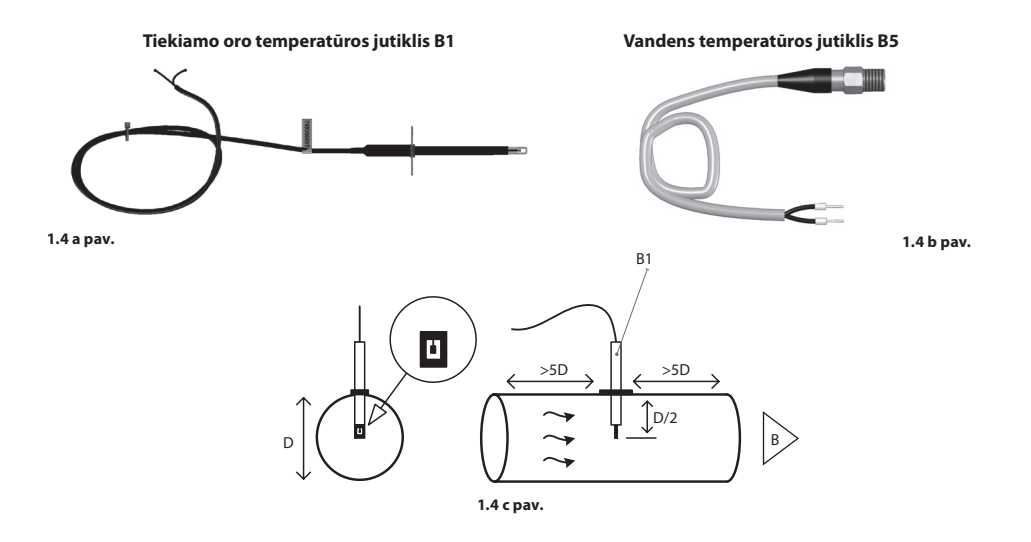

<sup>\*</sup> Išskyrus R300V įrenginį.

## 2. EKSPLOATAVIMO INSTRUKCIJA

### 2.1. Įrenginio valdymas pulteliu

Vėdinimo įrenginiai gali būti valdomi vienu iš žemiau pavaizduotų pultelių (2.1 pav.).

- C6.1 pultas su lietimui jautriu ekranėliu, skirtas vėdinimo įrenginio parametrų nustatymui ir pavaizdavimui. Pultas turi integruotą termometrą bei drėgnomatį patalpų mikroklimato stebėjimui.
- C6.2 pultas su lietimui jautriais mygtukais, skirtas tik pagrindinių vėdinimo įrenginio parametrų nustatymui.

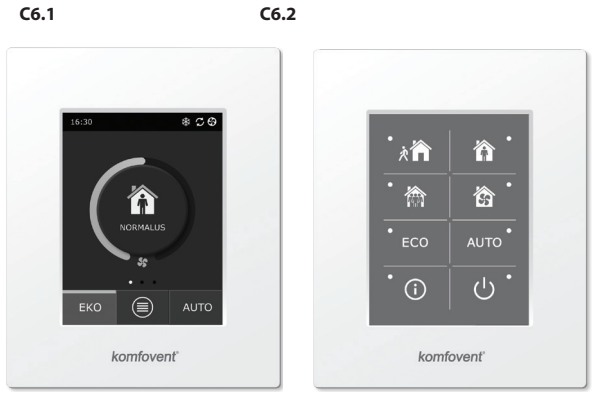

2.1 pav. Valdymo pultų pasirinkimas

#### 2.2. Įrenginio prijungimas prie vidinio kompiuterinio tinklo arba interneto

Įrenginys gali būti valdomas ne tik valdymo pulteliu, bet ir kompiuteriu. Tokiais atvejais vėdinimo įrenginys turi būti prijungtas prie vidinio kompiuterinio tinklo arba interneto. Kompiuteriu įrenginys valdomas naudojant interneto naršyklę. Prie kompiuterinio tinklo vėdinimo įrenginys jungiamas CAT5 tipo kabeliu (RJ45 jungtis; žr. 1.3 a pav.). Bendras kabelio ilgis tarp įrenginio ir tinklo maršrutizatoriaus negali viršyti 100 m.

IP adresą pažiūrėti ir pakeisti galima valdymo pultelyje\* (žr. Išplėstiniai nustatymai-Jungiamumas).

Vėdinimo įrenginį, prijungtą prie tinklo maršrutizatoriaus, vidiniame tinkle galima valdyti kompiuteriu jungiantis bevieliu ryšiu (Wi-Fi). Prijungę įrenginį prie tinklo maršrutizatoriaus, aktyvuokite DHCP nustatymą pultelyje (žr. Išplėstiniai nustatymai—Jungiamumas). Taip įrenginiui bus automatiškai priskirtas laisvas IP adresas vietiniame tinkle (nenaudokite šio nustatymo, jeigu jungiate kompiuterį tiesiogiai prie įrenginio).

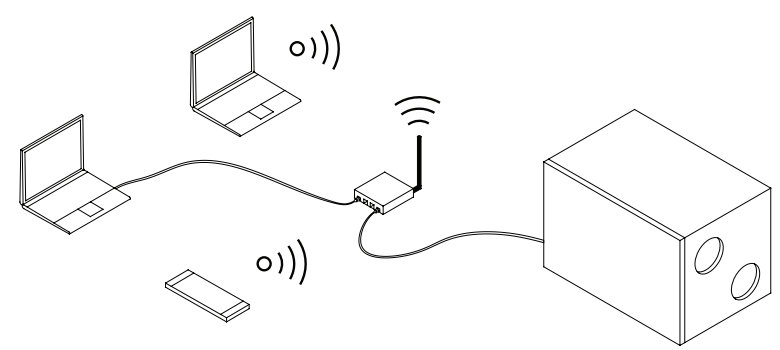

2.2 a pav. Įrenginio prijungimas prie vietinio tinklo pavyzdys

Tik C6.1 tipo pultelyje (žr. 2.1 pav.).

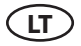

Jungiant kompiuterį tiesiogiai prie įrenginio, tinklo plokštės rankiniuose nustatymuose reikia kompiuteriui priskirti IP adresą, kurio paskutinis skaičius skirtųsi nuo įrenginio IP adreso (pvz., jeigu įrenginio IP adresas yra192.168.0.60, kompiuteriui priskirkite adresą 192.168.0.70). Taip pat įveskite potinklio kaukę: 255.255.0.0.

| Internet Protocol Version 4 (TCP/IPv4                                                                            | Properties                                                               |    |                     |
|----------------------------------------------------------------------------------------------------|--------------------------------------------------------------------------|----|---------------------|
| General                                                                                                    |                                                                          |    |                     |
| You can get IP settings assigned aut<br>this capability. Otherwise, you need<br>for the appropriate IP settings. | omatically if your network supports<br>to ask your network administrator |    |                     |
| Obtain an IP address automatic                                                                                   | ally                                                                     |    |                     |
| • Use the following IP address: -                                                                                |                                                                          |    |                     |
| IP address:                                                                                                    | 192 . 168 . 0 . 70                                                       |    | $\frown$            |
| Subnet mask:                                                                                                    | 255 . 255 . 0 . 0                                                        |    |                     |
| Default gateway:                                                                                                 |                                                                          |    | $\frown$            |
| Obtain DNS server address auto                                                                                   | omatically                                                               |    | $\langle 0 \rangle$ |
| Use the following DNS server as                                                                                  | ddresses:                                                                |    |                     |
| Preferred DNS server:                                                                                            |                                                                          |    | *                   |
| Alternate DNS server:                                                                                            | · · ·                                                                    |    |                     |
| Validate settings upon exit                                                                                      | Advanced                                                                 |    |                     |
|                                                                                                    | OK Cancel                                                                | ]] |                     |

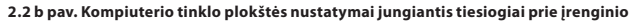

Kompiuteriu prisijungus tiesiogiai prie įrenginio, interneto naršyklėje reikės įvesti IP adresą, kad būtumėte nukreiptas į vėdinimo įrenginio vartotojo sąsają.

| Komfove                                        | nt ×         |    |
|------------------------------------------------|--------------|----|
| $\left  \ \epsilon \  ightarrow \ C \ \right $ | 192.168.0.60 | ]: |

Norint įrenginį valdyti internetu naudojant kompiuterį, reikės atlikti daugiau nustatymų. Vadovaujantis tinklo maršrutizatoriaus instrukcija, privalo būti sukonfigūruotas maršruto nukreipimas (Port Forward) į įrenginio IP ir prievado numerį (Portnumber) 80.

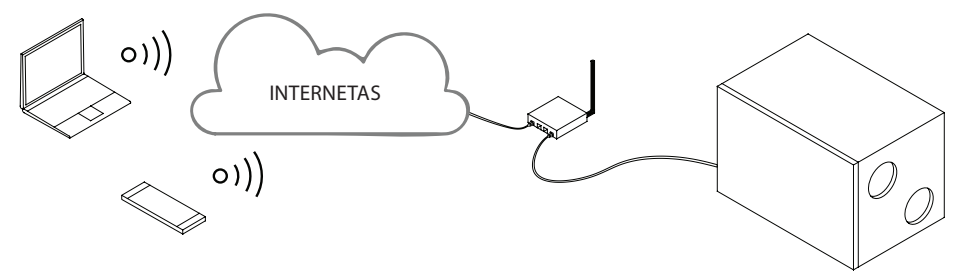

2.2 c pav. Įrenginio prijungimas prie interneto pavyzdys

Kompiuteriu prisijungus prie interneto, interneto naršyklėje reikės įvesti išorinį maršrutizatoriaus IP adresą ir nustatytą prievado numerį, kad būtumėte nukreiptas į vėdinimo įrenginio vartotojo sąsają.

| Komfove                                       | int ×            |   |
|-----------------------------------------------|------------------|---|
| $\left  \ \epsilon \ \Rightarrow \ G \right $ | 192.168.0.60: 80 | : |

Prisijunkite prie C6 valdiklio vartotojo sąsajos: įveskite vartotojo vardą user, slaptažodį user\* ir paspauskite mygtuką "Prisijungti".

| komfovent°  | komfovent°  |
|-------------|-------------|
| user        | user        |
|             | ••••        |
| Prisijungti | Prisijungti |

#### 2.3. Įrenginio valdymas išmaniuoju telefonu

Prijungus vėdinimo įrenginį prie kompiuterinio tinklo ar interneto, jį valdyti galima išmaniuoju telefonu, turinčiu iOS arba Android operacinę sistemą. Tam reikia atsisiųsti ir įsidiegti mobiliąją programėlę. "Komfovent Control" bei nuskanuoti QR kodą, kurį rasite ant įrenginio durelių.

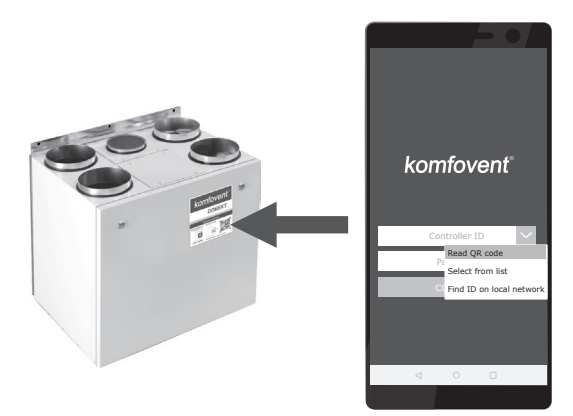

Programėlės ieškokite **GooglePlay** ar **iTunes** parduotuvėse. Naudant programėlę pirmą kartą, ekrane atsiras privatumo politikos sąlygos. Jas atidžiai perskaitykite ir patvirtinkite (žr. priedą Nr.1). **Pastaba:** Programėlės vartotojo sąsaja bei valdymo galimybės visiškai atitinka C6.1 pultelį.

<sup>\*</sup> Jeigu slaptažodis buvo pakeistas, naudokite jį.

# LT

## 2.4. Valdymo pultas C6.1

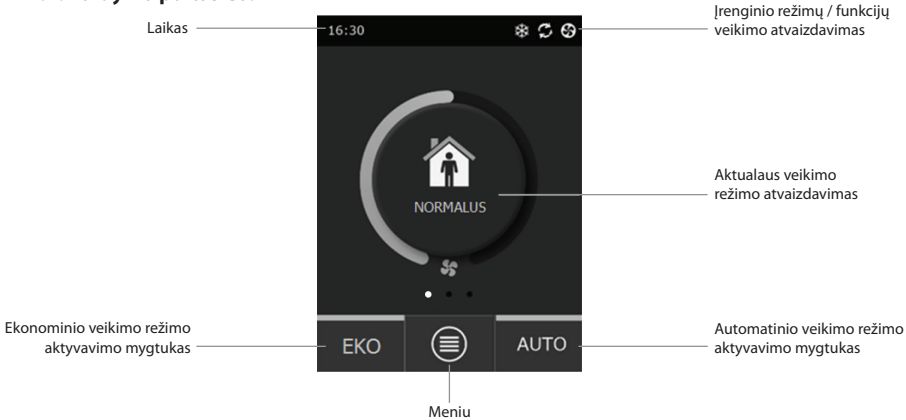

2.4 pav. C6.1 pulto pirminis langas

### 2.4.1. Pultelyje vaizduojamų simbolių reikšmės

| \$         | Veikia ventiliatoriai                                           |   | t      | Įjungtas EKO režimas**. Vyksta<br>patalpų šildymas lauko oru. |
|------------|-----------------------------------------------------------------|---|--------|---------------------------------------------------------------|
| S          | Vyksta energijos grąžinimas                                     | 4 |        | Perspėjimo signalas<br>(žr. gedimų šalinimo skyrių)           |
| <u>}}}</u> | Vyksta oro pašildymas šildytuvu                                 | Ŕ | ]      | Tiekiamas oras                                                |
| ✵          | Vyksta oro aušinimas išoriniu<br>aušintuvu*                     | Ĺ | ł      | Šalinamas oras                                                |
| <u>)):</u> | Atsirado šildymo poreikis, tačiau<br>jį blokuoja EKO režimas**  | ڴ | Ě      | Lauko oro temperatūra                                         |
| 搽          | Atsirado aušinimo poreikis,<br>tačiau jį blokuoja EKO režimas** |   | >      | Oro filtrai                                                   |
| *          | ljungtas EKO režimas**.<br>Vyksta oro srauto mažinimas.         | Ċ | Ţ      | Momentinė vėdinimo įrenginio<br>šilumogrąža                   |
| 81         | ljungtas EKO režimas**. Vyksta<br>patalpų vėsinimas lauko oru.  | Ć | ,<br>5 | Momentinės vėdinimo<br>įrenginio galios sąnaudos              |

<sup>\*</sup> Vėdinimo įrenginyje numatyta oro aušinimo funkcija, tačiau tam reikalingi papildomi priedai, kurios reiktų užsisakyti iš anksto: kanalinį šilumokaitį DCW (jei oro aušinimas bus vandeniu) arba kanalinį šilumokaitį DCF su išoriniu šalčio bloku (jei aušintuvas bus freoninis).

<sup>\*\*</sup> Daugiau apie EKO režimą skaitykite 2.4.4 skyriuje.

## 2.4.2. Parametrų peržiūra

Pagrindiniai įrenginio parametrai: oro srautai, temperatūros ir filtrų užterštumas vaizduojami antrame lange, o energetiniai parametrai: energijos grąžinimas ir galios sąnaudos – trečiame pultelio lange.

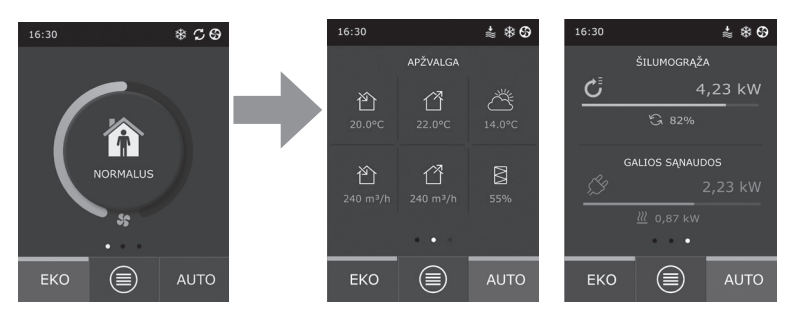

Pastaba: Langų perslinkimui reikia į atitinkamą pusę per ekraną perbraukti pirštu.

Visi kiti vėdinimo įrenginio parametrai yra pateikti meniu punkte "Apžvalga" (žr. 2.4.6.1. skyrių).

### 2.4.3. Veikimo režimų pasirinkimas

Numatyti keturi įprastieji ir keturi specialieji veikimo režimai. Vieną iš jų vartotojas gali pasirinkti tiesiai iš pagrindinio pultelio lango, paspaudęs ant mygtuko centre:

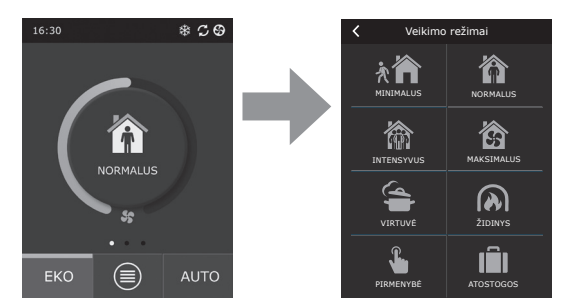

#### Įprastieji veikimo režimai

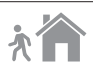

Minimalus. Rekomenduojama pasirinkti nebūnant namuose arba kai patalpose yra mažiau žmonių nei įprastai. Vėdinimas vyks 20% intensyvumu.

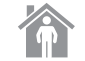

Normalus. Rekomenduojama pasirinkti, kai patalpose yra įprastas žmonių kiekis. Vėdinimas vyks 50% intensyvumu.

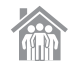

Intensyvus. Rekomenduojama pasirinkti, kai patalpose yra daugiau žmonių nei įprastai. Vėdinimas vyks 70% intensyvumu.

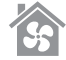

Maksimalus. Rekomenduojama pasirinkti, kai reikia greitai išvėdinti patalpas. Vėdinimas vyks maksimaliu intensyvumu.

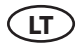

#### Specialieji veikimo režimai

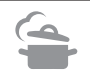

Virtuvė. Rekomenduojama pasirinkti maisto gaminimo metu, kai veikia virtuvės gartraukis. Šis režimas padidina gartraukio veikimo efektyvumą, nes vėdinimo įrenginys oro pritekėjimą į patalpas padidina iki 80%, o oro šalinimas sumažinamas iki minimalaus intensyvumo 20%.

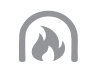

Židinys. Rekomenduojama pasirinkti židinio užkūrimo metu. Šis režimas pagerina dūmų trauką per kaminą. Tuo metu susidaro nedidelis viršslėgis patalpoje, nes vėdinimo įrenginys tiekia šviežią orą 60% intensyvumu, o iš patalpų šalina 50% intensyvumu.

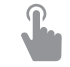

Pirmenybė. Režimas, skirtas vėdinimo įrenginio aktyvavimui nustatytu 80% intensyvumu, nepaisant kitų nustatytų režimų. Šis režimas turi aukščiausią prioritetą prieš kitus režimus, veikia net jei prieš tai vėdinimo įrenginys buvo išjungtas.

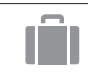

Atostogos. Rekomenduojama pasirinkti, kai išvykstama ilgesniam laikui. Patalpos bus vėdinamos periodiškai 30 min. ciklais (kelis kartus per dieną) mažiausiu intensyvumu.

Visus specialiuosius veikimo režimus galima aktyvuoti tiek pulteliu, tiek mobiliuoju telefonu ar kompiuteriu. Pasirinkus specialųjį režimą, reikės įvesti veikimo trukmę, kuriai pasibaigus vėdinimo įrenginys grįš į ankstesnį veikimo režimą. Režimai VIRTUVĖ, ŽIDINYS ir PIRMENYBĖ nustatomi nuo 1 iki 300 min. veikimui. Režime ATOSTOGOS laiko intervalas nustatomas nuo 1 iki 90 dienų arba pasirenkama konkreti data.

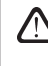

Specialiuosius režimus VIRTUVĖ, ŽIDINYS ir PIRMENYBĖ galima aktyvuoti ir išoriniais valdymo kontaktais (1.3 b. pav.). Režimų aktyvavimui kontaktais suteikiama pirmenybė.

Visų aštuonių veikimo režimų parametrai yra iš anksto nustatyti gamykloje, tačiau kiekvienas iš jų gali būti modifikuojamas individualiai. Pasirinkus norimą režimą, reikia paliesti ikonėlę ir palaikyti penkias sekundes. Atsivėrusiame lange galima keisti to režimo oro srautus, temperatūrą ir atjungti įrenginyje esantį elektrinį šildytuvą:

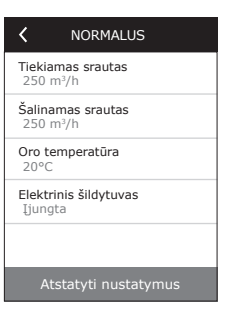

#### 2.4.4. EKO režimas

"EKO" – energijos taupymo režimas, skirtas maksimaliai sumažinti vėdinimo įrenginio elektros sąnaudas. EKO režimo veikimas turi trejopą poveikį:

- Blokuojamas vėdinimo įrenginyje esančio elektrinio šildytuvo veikimas, taip pat atjungiami visi kiti išoriniai oro pašildymo / aušinimo elementai.
- Aktyvuojama patalpų vėsinimo lauko oru funkcija, kuri tam tikru momentu blokuoja šilumogrąžos procesą, jei tuo metu energetiškai efektyviau išnaudoti lauko vėsą. Aušinimas lauko oru automatiškai pradeda veikti, jei patalpų oro temperatūra viršija nustatytą reikšmę, o lauko oro temperatūra tuo metu yra žemesnė nei patalpoje, tačiau ne žemiau nustatytos minimalios ribos. Analogiškai, jei susidaro priešingos temperatūrinės sąlygos, vykdomas šildymas lauko oru.

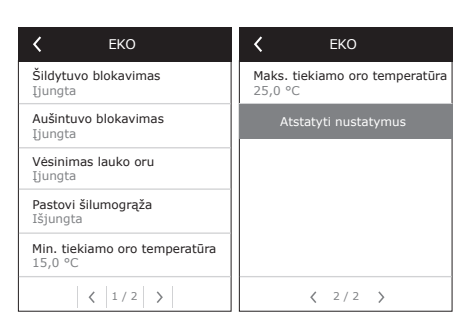

 Kadangi temperatūros palaikymas vien su šilumogrąža bus užtikrinamas ne visuomet, įrenginys (kai tiekiamo oro temperatūra nesieks nustatytos minimalios reikšmės (žiemą) arba viršys maksimalią reikšmę (vasarą) bandys palaikyti temperatūrą mažinant vėdinimo intensyvumą. Jei temperatūra per ilgą laiką nepasieks nustatytos min./maks. ribos, oro kiekis gali būti sumažintas iki mažiausios reikšmės (20%).

EKO režimo parametrai iš anksto nustatyti gamykloje, tačiau režimo veikimą galima modifikuoti. Tam reikia pirminiame pultelio lange paspausti EKO mygtuką ir palaikyti ji nuspaustą penkias sekundes. Atsivėrusiame lange galima keisti gamyklinius nustatymus.

Pasirinkus nustatymą "Pastovi šilumogrąža", EKO funkcijos veikimo metu bus aktyvuojama šilumogrąža, kai tik bus galimybė gražinti šilumą arba vėsą iš patalpų, nekreipiant dėmesio į pageidaujamą temperatūrą. Pastovi šilumogrąža neveiks tais atvejais, kai patalpos bus vėsinamos/šildomos lauko oru.

### 2.4.5. AUTO režimas

"AUTO" – automatinis veikimo režimas, kai įrenginys veikia ir keičia vėdinimo intensyvumą pagal pasirinktą (iš anksto nustatytą) savaitinį veikimo tvarkaraštį.

> Jei prie vėdinimo įrenginio prijungtas bent vienas oro kokybės jutiklis, AUTO mygtuku aktyvuojama automatinė oro kokybės palaikymo funkcija. Tuomet vėdinimo intensyvumas reguliuojamas ne pagal tvarkaraštį, o pagal aktualų oro užterštuma patalpoje.

Detaliau 2.4.6.3. skyriuje.

## 2.4.6. Meniu

Pultelio meniu sudarytas iš keturių punktų, kur galima peržiūrėti vartotojui aktualią informaciją, pasirinkti veikimo tvarkaraštį, keisti nustatymus ar išjungti vėdinimo įrenginį.

Jei prie vėdinimo įrenginio prijungtas oro kokybės ar drėgmės jutiklis, tuomet meniu punktas "Planavimas" dingsta ir vietoj jo atsiranda "Oro kokybė". Detaliau aprašyta 2.4.6.3. skyriuje.

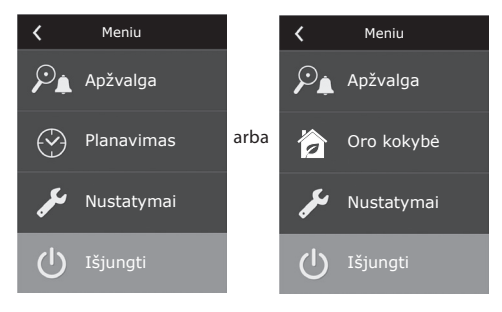

#### 2.4.6.1. Apžvalga

Pagrindinius vėdinimo įrenginio parametrus vartotojas gali peržiūrėti pirminiuose languose (2.4.2. skyrius). Visa kita informacija, susijusi su įrenginio veikimu, gedimais bei efektyvumo būsenomis išsamiai pateikta apžvalgos meniu punkte.

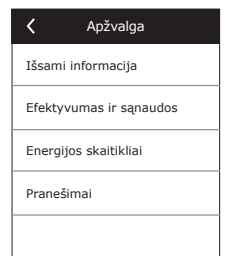

**Išsami informacija.** Visų temperatūros jutiklių parodymai, atskirų vėdinimo įrenginio mazgų funkcionavimas ir kita detalesnė informacija pateikiama šiame meniu punkte.

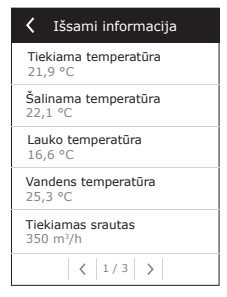

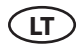

| Šilumokaičio efektyvumas<br>83%<br>Energijos taupymas<br>90%<br>Šilumogrąža<br>4011 W<br>Šildymo galia<br>850 W<br>Galios sąnaudos<br>1050 W |
|----------------------------------------------------------------------------------------------------|
| Energijos taupymas<br>90%<br>Šilumogrąža<br>4011 W<br>Šildymo galia<br>850 W<br>Galios sąnaudos<br>1050 W                                    |
| Šilumogrąža<br>4011 W<br>Šildymo galia<br>850 W<br>Galios sąnaudos<br>1050 W                                                                 |
| Šildymo galia<br>850 W<br>Galios sąnaudos<br>1050 W                                                                                          |
| Galios sąnaudos<br>1050 W                                                                                                    |
|                                                                                                    |
| Specifinė galia (SPI)<br>0,32                                                                                                    |

Efektyvumas ir sąnaudos. Meniu skirtas šilumokaičio efektyvumo, taupymo, šilumogrąžos ir vartojamos galios stebėjimui realiame laike.

Energijos skaitikliai. Šis meniu parodo, kiek energijos grąžino šilumokaitis, kiek energijos suvartojo šildytuvas bei visas vėdinimo įrenginys. Taip pat parodo specifinės vėdinimo įrenginio galios (SPI) vidutinę paros reikšmę.

| K Energijos skaitikliai                                              |
|----------------------------------------------------------------------|
| Grąžinta energija, kWh<br>Diena / Mėnuo / Iš viso<br>24 / 720 / 2160 |
| Sunaudota energija, kWh<br>Diena / Mėnuo / Iš viso<br>11 / 353 / 960 |
| Šildymo energija, kWh<br>Diena / Mėnuo / Iš viso<br>9,6 / 288 / 777  |
| Specifinė galia (SPI) per dieną<br>0,38                              |
|                                                                      |

Pranešimai. Šiame meniu rodomi pranešimai apie esamus gedimus. Pašalinus gedimą (žr. 2.6 skyrių), pranešimai ištrinami pasirinkus "Ištrinti". Paspaudus mygtuką "Istorija" galima peržiūrėti iki 50 registruojamų gedimų istoriją.

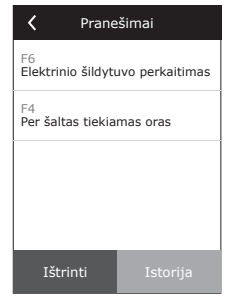

#### 2.4.6.2. Planavimas

Meniu punktas skirtas vėdinimo įrenginio veikimo planavimui pagal savaitinę programą. Vartotojas gali pasirinkti vieną iš keturių numatytų veikimo tvarkaraščių lango apačioje esančiomis rodyklėmis:

| <  |     | Pla | navir | nas  |    |    |
|----|-----|-----|-------|------|----|----|
|    | 0 4 | 8   | 12    | 16   | 20 | 24 |
|    |     |     |       |      |    |    |
| An |     |     |       |      |    |    |
| Tr |     |     |       |      |    |    |
| Кt |     |     | L     |      |    |    |
| Pt |     |     |       |      |    |    |
| Št |     |     |       |      |    |    |
| Sk |     |     |       |      |    |    |
| <  | VI  | SAD | A NAI | NUOS | δE | >  |

VISADA NAMUOSE

Rekomenduojama pasirinkti, kuomet gyvenamuose patalpose visuomet yra žmonių ir vėdinimas reikalingas visada.

- DARBO SAVAITĖ
  - Rekomenduojama pasirinkti, kuomet darbo dienomis dienos metu būnama darbe, t. y. gyvenamosiose patalpose būnama tik iš ryto, vakare ir savaitgalį. BIURO SAVAITĖ
  - Rekomenduojama pasirinkti, jei įrenginys yra sumontuotas biure ir vėdinimas reikalingas tik dienos metu ir tik darbo dienomis.

MANO SAVAITĖ Tvarkaraštis, skirtas vartotojo individualios programos sudarymui. Pagal nutylėjimą programa yra nenustatyta.

# komfovent<sup>®</sup>

Tvarkaraščiai iš anksto nustatyti gamykloje, tačiau kiekvieną iš jų galima modifikuoti individualiai arba nustatyti savo. Tam reikia pasirinkus norimą tvarkaraštį paliesti grafiką ekrano centre ir palaikyti penkias sekundes.

Visi minėti tvarkaraščiai gali turėti iki keturių skirtingų veikimo programų. Kiekviena programa gali būti sudaroma iš penkių įvykių.

Programai ar įvykiui pridėti spaudžiamas "+", o panaikinimui – "ד.

Norint peržiūrėti programas (jei jos kelios), reikia paspausti ant programų juostos apačioje esančių skaičių: 1, 2, 3 ar 4.

Pridėjus naują įvykį, programoje pirmiausia pasirenkamos savaitės dienos, toliau nustatomas veikimo režimas: MINIMALUS, NORMALUS, INTENSYVUS, MAKSI-MALUS bei veikimo intervalo pradžios ir pabaigos laikai.

| <   | VISADA NAMUOSE           |
|-----|--------------------------|
| Pr  | An Tr Kt Pn <b>Št Sk</b> |
| × 🕯 | ►   08:00   16:00   ×    |
| 裔   | 16:00   17:00   X        |
| ŝ   | 17:00   20:00   X        |
| +   | •                        |
|     |                          |
| 1   | 2 3 +                    |

Tam, kad vėdinimas neveiktų, galima nustatyti režimą BUDĖJIMAS arba nustatant programos įvykį tiesiog padaryti laiko tarpą, kada įrenginys neturi veikti.

Norint, kad vėdinimo įrenginys veiktų pagal pasirinktą savaitinį tvarkaraštį, reikia paspausti AUTO mygtuką pirminiame pultelio lange (2.4 pav).

# Gamykloje nustatyti tvarkaraščiai

VISADA NAMUOSE

| Programos Nr. | Savaitės dienos | Įvykio pradžios laikas | Įvykio pabaigos laikas | Režimas   |
|---------------|-----------------|------------------------|------------------------|-----------|
|               |                 | 00:00                  | 08:00                  | MINIMALUS |
| 1             | 1 Pr – Sk       | 08:00                  | 22:00                  | NORMALUS  |
|               |                 | 22:00                  | 24:00                  | MINIMALUS |

#### DARBO SAVAITĖ

| Programos Nr. | Savaitės dienos | Įvykio pradžios laikas | Įvykio pabaigos laikas | Režimas    |
|---------------|-----------------|------------------------|------------------------|------------|
|               |                 | 00:00                  | 06:00                  | MINIMALUS  |
|               |                 | 06:00                  | 08:00                  | NORMALUS   |
| 1             | Pr – Pn         | 08:00                  | 16:00                  | BUDĖJIMAS  |
|               |                 | 16:00                  | 22:00                  | NORMALUS   |
|               |                 | 22:00                  | 24:00                  | MINIMALUS  |
|               | Št              | 00:00                  | 09:00                  | MINIMALUS  |
|               |                 | 09:00                  | 16:00                  | NORMALUS   |
| 2             |                 | 16:00                  | 20:00                  | INTENSYVUS |
|               |                 | 20:00                  | 23:00                  | NORMALUS   |
|               |                 | 23:00                  | 24:00                  | MINIMALUS  |
|               | Sk              | 00:00                  | 09:00                  | MINIMALUS  |
| 3             |                 | 09:00                  | 22:00                  | NORMALUS   |
|               |                 | 22:00                  | 24:00                  | MINIMALUS  |

#### **BIURO SAVAITĖ**

| Programos Nr. | Savaitės dienos | Įvykio pradžios laikas | Įvykio pabaigos laikas | Režimas    |
|---------------|-----------------|------------------------|------------------------|------------|
| 1             | Pr – Pn         | 07:00                  | 08:00                  | MINIMALUS  |
|               |                 | 08:00                  | 12:00                  | NORMALUS   |
|               |                 | 12:00                  | 17:00                  | INTENSYVUS |
|               |                 | 17:00                  | 18:00                  | MINIMALUS  |

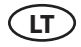

#### 2.4.6.3. Oro kokybė

Prijungus prie valdiklio gnybtų išorinius oro kokybės ar drėgmės jutiklius, automatiškai aktyvuojamas oro kokybės palaikymas ir vietoje meniu punkto "Planavimas" atsiranda "Oro kokybė".

Veikiant vėdinimo įrenginiui pagal oro kokybės jutiklius, užtikrinamas komfortas minimaliausiomis sąnaudomis, t. y. vartotojui nereikia planuoti įrenginio veikimo ir sudarinėti tvarkaraštį, vėdinimo intensyvumas parenkamas automatiškai, priklausomai nuo patalpų oro užterštumo.

> Oro kokybės režimo aktyvavimui reikia paspausti AUTO mygtuką pagrindiniame pultelio lange (2.4 pav.).

Pultelio meniu punkte "Oro kokybė" vartotojas gali nustatyti palaikomos oro kokybės ar drėgmės reikšmę, palaikomą temperatūrą bei, jei reikia, atjungti įrenginyje esantį elektrinį šildytuvą.

#### 2.4.6.4. Nustatymai

Šis meniu punktas skirtas vartotojo sąsajos pagrindiniams nustatymams. Čia galima keisti pultelio meniu kalbą, matavimo vienetus, lietimo garsą, datą, laiką, jjungti/išjungti pultelio užraktą ir gedimų indikacijos garsą.

#### 2.4.6.5. Išplėstiniai nustatymai

Papildomi vėdinimo įrenginio nustatymai pateikti gilesniame meniu lange, t. y., norint iššaukti išplėstinių nustatymų langą, reikia paspaudus meniu mygtuką "Nustatymai" išlaikyti jį nuspaustą penkias sekundes.

Temperatūros palaikymas. Vėdinimo įrenginyje numatyti keli temperatūros palaikymo būdai:

- <u>Tiekimas</u>. Įrenginys tiekia vartotojo nustatytos temperatūros orą.
- <u>Šalinimas.</u> Įrenginys automatiškai tiekia orą tokios temperatūros, kad būtų palaikoma nustatyta šalinamo oro temperatūra.
- <u>Patalpos</u>. Įrenginys palaikys aplinkos temperatūrą pagal pultelyje esantį temperatūros jutikli.
- <u>Balansas</u>. Tiekiamo oro temperatūros palaikymo reikšmė automatiškai nustatoma iš esamos šalinamo oro temperatūros, t. y. kokios temperatūros oras bus šalinamas iš patalpų, tokios pat ir bus grąžinamas atgal.

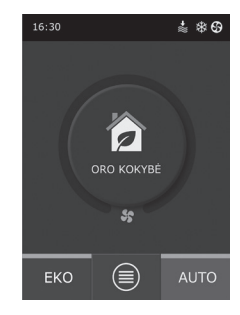

| Cro kokybė                              |
|-----------------------------------------|
| Oro užterštumas<br>800 ppm              |
| Oro drėgmė<br>80%                       |
| Oro temperatūra<br>20C                  |
| <b>Elektrinis šildytuvas</b><br>Įjungta |
|                                         |
| Atstatyti nustatymus                    |
|                                         |
| / Nustatymai                            |

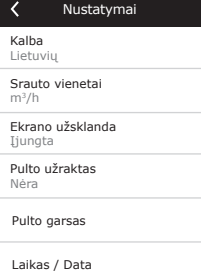

| Išplėstiniai nustatymai |  |  |
|-------------------------|--|--|
| Temperatūros palaikymas |  |  |
| Srauto palaikymas       |  |  |
| Oro kokybės palaikymas  |  |  |
| Valdymo seka            |  |  |
| Jungiamumas             |  |  |
| < 1/2 >                 |  |  |

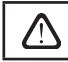

Pasirinkus režimą "Balansas", temperatūros nustatymas dingsta.

Srauto palaikymas. Pagal nutylėjimą, įrenginys veikia be oro srauto palaikymo, t. y. ventiliatoriai sukasi pastoviu, vartotojo nustatytu greičiu. Jeigu yra reikalingas oro srauto palaikymas, vartotojas gali pasirinkti vieną iš šių režimų:

 CAV – pastovaus oro srauto valdymo režimas. Įrenginys tieks ir šalins pastovų oro kiekį, kuris nustatytas vartotojo, nepriklausomai nuo oro filtrų užterštumo būklės bei vėdinimo sistemoje vykstančių pokyčių.

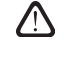

Pirmą kartą įjungus vėdinimo įrenginį, oro srauto parodymai gali skirtis nuo realių tol, kol įvyks automatinis oro kiekių susikalibravimas. Adaptacijos procesas (kol nusistovi visi pereinamieji procesai) gali trukti iki vienos valandos.

Pasirinkus CAV (arba DCV) srauto palaikymo režimą atsiranda galimybė koreguoti tiekiamo bei šalinamo oro kiekius +/- 30%, tam atvejui jei realūs įrenginio išvystomi oro kiekiai po automatinio susikalibravimo nesutaptų su nustatytais pultelyje.

> Oro srauto korekciją galima įvesti tik tuomet, kai vėdinimo įrenginio veikimo režimas yra nusistovėjusioje būsenoje. Korekcijos įvedimo metu rekomenduojama, kad tuo momentu vėdinimo intensyvumas būtų nemažiau negu 50%.

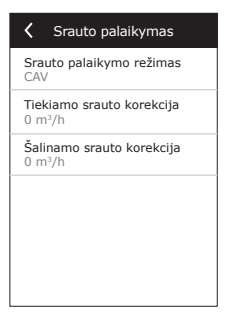

Tam, kad CAV (arba DCV) srauto palaikymas veiktų tinkamai, tiekiamo oro temperatūros jutiklis B1 turi būti sumontuotas pagal nurodymus 1.4 skyriuje.

 VAV – kintamo oro srauto valdymo režimas. Įrenginys tieks ir šalins oro kiekį atsižvelgiant į vėdinimo poreikius skirtingose patalpose, t. y., esant kintamam oro kiekiui, bus palaikomas pastovus slėgis sistemoje. Pasirinkus VAV srauto palaikymo būdą, vartotojas turės nustatyti vėdinimo sistemoje palaikomą slėgį kiekvienam iš keturių veikimo režimų.

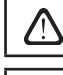

Šiai funkcijai būtini papildomi VAV jutikliai, kurie užsakomi atskirai. Jutiklių prijungimas nurodytas 1.3 b pav.

Pasirinkus VAV srauto palaikymo režimą, neveiks automatinis oro kokybės palaikymas. AUTO režimo mygtuku bus aktyvuojamas veikimas pagal savaitinį tvarkaraštį.

DCV – tiesioginio oro kiekių valdymo režimas (ang. DCV – Directly Controlled Volume). Vėdinimo įrenginys veiks analogiškai kaip ir CAV režime, tačiau oro kiekiai bus palaikomi tiesiogiai pagal valdiklio B6 ir B7 analoginių įėjimų signalo vertes. Padavus į atitinkamą įėjimą 0...10 V signalą, jis bus perskaičiuojamas pagal aktualų nustatytą oro kiekį. Pvz., jei maksimalus įrenginio oro kiekis – 500 m<sup>3</sup>/h, pultelyje nustatytas – 250 m<sup>3</sup>/h, o B6 įėjimo vertė – 7 V, tuomet įrenginys tieks pastovų oro kiekį 175 m<sup>3</sup>/h, t. y. 70 % nuo nustatytos vertės. Tas pats galioja ir šalinamam orui tik pagal B7 įėjimą.

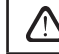

Su specialiais režimais (VIRTUVĖ, ŽIDINYS, PIRMENYBĖ ir ATOSTOGOS) įrenginys visada veiks tik CAV režime, nesvarbu, koks srauto palaikymas yra pasirinktas.

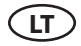

#### Oro užterštumo valdymas

Oro užterštumo valdymas yra aktyvuotas pagal nutylėjimą. Norint, kad įrenginys AUTO režime veiktų ne pagal oro kokybę, o pagal savaitinį tvarkaraštį, galima šią funkciją atjungti.

Oro užterštumo funkcijoje numatytas valdymas pagal kelis jutiklius. Jų tipai yra konfigūruojami:

CO2 – anglies dvideginio koncentracijos jutiklis [0...2000 ppm];

VOC - oro kokybės jutiklis [0...100%];

Oro užterštumo funkcija automatiškai parenka vėdinimo intensyvumą nuo 20% iki 70%. Esant reikalui, ribos gali būti koreguojamos.

| Cro kokybės palaikym           | Cro kokybės palaikym            |
|--------------------------------|---------------------------------|
| Užterštumo valdymas<br>Ijungta | Minimalus intensyvumas<br>0 %   |
| Drėgmės palaikymas<br>Įjungta  | Maksimalus intensyvumas<br>70 % |
| Jutiklis 1<br>CO2              | Patikros periodas<br>2 h        |
| Jutiklis 2<br>RH               |                                 |
| Lauko drėgmė<br>Nėra           |                                 |
| < 1/2 >                        | < 2/2 >                         |

Jei minimalus vėdinimo intensyvumas nustatomas į 0%, vėdinimo įrenginiui bus leidžiama išsijungti, kai oro kokybė patalpoje atitiks norminę reikšmę. Tačiau periodiškai kas 2 valandas (konfigūruojama) įrenginys įsijungs trumpam laikui oro kokybės lygio patalpoje patikrinimui. Jei oro užterštumas neviršys nustatytos reikšmės, vėdinimas išsijungs. Jei po patikros oro kokybė bus bloga, vėdinimo įrenginys tęs veikimą tol, kol patalpos bus išvėdintos.

#### Drėgmės palaikymas

Aktyvavus drėgmės palaikymo funkciją, galima sausinti patalpų orą. Galimi tokie sausinimo būdai:

- Jei lauko drėgmė matuojama papildomai prijungtu drėgmės jutikliu, patalpos oras gali būti sausinamas, kai drėgmė lauke mažesnė nei patalpoje. Patalpos drėgmė matuojama kitu prijungtu arba pultelyje esančiu drėgmės jutikliu. Nustatymuose reikia nurodyti jutiklių tipą RH ir pasirinkti, kuris iš prijungtų jutiklių matuos lauko drėgmę. Įrenginiui veikiant AUTO režimu, kol drėgmė patalpoje bus mažesnė už nustatytą, ventiliatoriai suksis minimaliu greičiu (žr. "Oro užterštumo valdymas"). Jeigu patalpas reikės sausinti, o drėgmė lauke bus mažesnė nei patalpoje, ventiliatoriaus greitis bus palaipsniu i didinamas ir į patalpas tiekiamas sausesnis oras.
- Jeigu nenaudojamas lauko oro drėgmės jutiklis, "Drėgmės palaikymo" funkcija veikia taip pat, kaip "Oro užterštumo valdymo" funkcija, tačiau vietoj oro kokybės jutiklio naudojamas papildomai prijungtas arba pultelyje esantis drėgmės jutiklis.
- Jeigu naudojamas išorinis DX įrenginys arba kanalinis vandeninis aušintuvas (aktyvuojama valdymo sekos nustatymuose), papildomai sausinti galima šaldant tiekiamą orą. Tokiu atveju bus ignoruojamas tiekiamos oro temperatūros nustatymas ir tiekiamas šaltesnis, bet sausesnis oras, kol bus pasiekta nustatyta patalpos drėgmė. Jeigu prijungtas lauko drėgmės jutiklis ir lauke oras sausesnis, prieš aktyvuojant vėsinimo įrenginius patalpos drėgmę bus bandoma sumažinti tiekiant sausesnį lauko orą. Sausinti naudojant vėsinimo įrenginius galima tiek AUTO, tiek įprastais vėdinimo režimais.

Norint DX įrenginį arba kanalinį vandeninį aušintuvą naudoti tiekiamam orui sausinti, reikia įjungti nustatymą "Leisti sausinti šaldant orą" (žr. Valdymo sekos nustatymai). Kartu su šiuo nustatymu įprastiniuose vėdinimo režimuose atsiras galimybė įvesti pageidaujamą drėgmę.

#### Valdymo seka

Išplėstinių nustatymų meniu punkte "Valdymo seka" galima nustatyti iki 3 valdymo pakopų, kuriomis bus palaikoma tiekiamo oro temperatūra, t. y. iš pradžių veiks 1 pakopa. Jei to nepakaks – 2 pakopa, paskui – 3 pakopa. Pagal nutylėjimą gamykloje aktyvuota tik 1 valdymo pakopa – elektrinis šildytuvas, tačiau galima įjungti dar ir papildomus šildytuvus / aušintuvus, keisti jų veikimo seką tarpusavyje ar visai išjungti.

Norint aktyvuoti papildomą kanalinį vandeninį šildytuvą, reikia pasirinkti "Išorinis šilumokaitis" ir nustatyti jo tipą "Karštas vanduo". Pasirinkus šilumokaičio tipą "Šaltas vanduo", bus aktyvuojamas vandeninio aušintuvo valdymas. Išorinio šilumokaičio valdymo signalas išvedamas per TG1 gnybtus (1.3 b pav.).

| Valdymo seka                                         | Valdymo seka                            |
|------------------------------------------------------|-----------------------------------------|
| Pakopa 1<br>Elektrinis šildytuvas                    | Patalpų drėgmė<br>Auto                  |
| Pakopa 2<br>Išorinis šilumokaitis                    | Leisti sausinti šaldant orą<br>Išjungta |
| Pakopa 3<br>Išorinis DX įrenginys                    |                                         |
| <b>Išorinio šilumokaičio tipas</b><br>Karštas vanduo |                                         |
| Apledėjimo apsauga<br>Įjungta                        |                                         |
| <pre>&lt; 1 / 2 &gt;</pre>                           | < 2/2 >                                 |

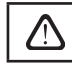

Aktyvavus vandens šildytuvą, būtina prie valdiklio gnybtų papildomai prijungti vandens temperatūros jutiklį B5.

Pasirinkus valdymo pakopą "Išorinis DX įrenginys", bus aktyvuotas valdymas išoriniam šalčio blokui. Valdymo signalas išvedamas per valdiklio gnybtus DX (1.3 b pav.).

Įrenginiai su priešsroviniu plokšteliniu šilumokaičiu turi automatinę apledėjimo apsaugą, kuri, esant žemai lauko oro temperatūrai ir padidėjusiai patalpų drėgmei, įjungia pirminį elektrinį šildytuvą. Šio šildytuvo naudojama elektros galia yra kintanti ir priklauso nuo lauko oro temperatūros, patalpos ore esančios drėgmės kiekio (drėgmės santykio g/kg), nuo aktualaus vėdinimo įrenginio oro kiekio. Integruotas pirminis elektros šildytuvas veikia pagal poreikį tik tiek, kiek reikia ir tik tuomet, kada reikia. Esant itin mažai patalpų drėgmei, šildytuvas gali neveikti net ir prie žemų lauko oro temperatūrų.

Apledėjimo apsauga:

- Įjungta pagal nutylėjimą aktyvuota automatinė apsauga su integruotu pirminiu elektros šildytuvu.
- Išjungta apsaugą galima išjungti, tačiau vėdinimo įrenginys veiks iki tam tikros lauko oro temperatūros. Nukritus lauko oro temperatūrai žemiau -4°C, įrenginys po nustatyto laiko išsijungs.
- Išorinis šilumokaitis pasirinkimas, jei norima vietoje vidinės integruotos apsaugos aktyvuoti apsaugą pagal išorinį šilumokaitį, kuris bus montuojamas prieš vėdinimo įrenginį, iš lauko paimamo oro ortakyje. Apsauginio išorinio šilumokaičio valdymui numatytas 0...10V signalas, kuris išvedamas per valdiklio AUX gnybtus 9,10.

Patalpų drėgmė:

- Auto patalpų drėgmė nustatoma automatiškai pagal pultelyje esantį drėgmės jutiklį ir/arba išorinius drėgmės jutiklius, prijungtus prie valdiklio gnybtų B8, B9.
- 10...90% galima įvesti fiksuotą patalpos drėgmės reikšmę, jei pultelis sumontuotas netinkamoje vietoje (ar jis nenaudojamas) ir nėra prijungtų išorinių drėgmės jutiklių.

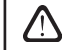

Įvedus neteisingą patalpos drėgmės reikšmę yra rizika, kad apledėjimo apsauga veiks netinkamai ir priešsrovinis šilumokaitis užšals.

Jungiamumas. Parinktis DHCP automatiškai priskiria laisvą IP adresą vietiniame tinkle (nenaudokite šio nustatymo, jeigu jungiate kompiuterį tiesiogiai prie įrenginio). Jeigu DHCP nenaudojamas, prisijungimui per interneto naršyklę galima sukonfgūruoti kompiuterinio tinklo parametrus: įrenginio IP adresą ir potinklio kaukę. Jeigu reikia, taip pat galima pakeisti kitus tinklo parametrus: Gateway ir BACnet ID.

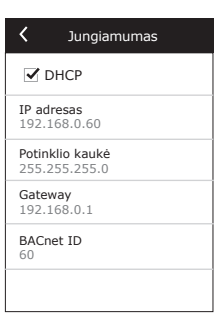

Švarių filtrų kalibravimas. Pakeitus įrenginio filtrus naujais, iš pradžių paleidžiamas filtrų užterštumo skaitiklis

Atstatyti nustatymus. Leidžia ištrinti vartotojo nustatymus ir atstatyti juos į gamyklinius.

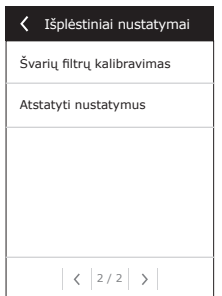

# U

### 2.5. Valdymo pultas C6.2

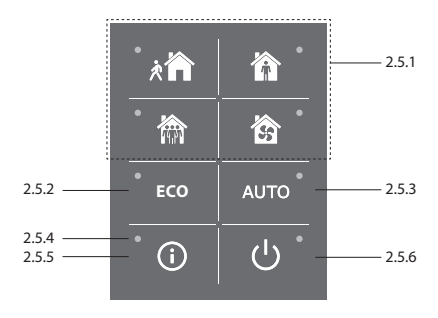

#### 2.5 pav. C6.2 pulto vaizdas

#### 2.5.1. Veikimo režimų pasirinkimas

Valdymo pultelyje C6.2 galima pasirinkti tik vieną iš įprastų veikimo režimų:

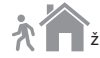

Minimalus. Rekomenduojama pasirinkti nebūnant namuose arba kai patalpose yra mažiau žmonių nei įprastai. Vėdinimas vyks 20% intensyvumu.

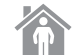

Normalus. Rekomenduojama pasirinkti, kai patalpose yra įprastas žmonių kiekis. Vėdinimas vyks 50% intensyvumu.

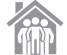

Intensyvus. Rekomenduojama pasirinkti, kai patalpose yra daugiau žmonių nei įprastai. Vėdinimas vyks 70% intensyvumu.

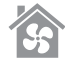

Maksimalus. Rekomenduojama pasirinkti, kai reikia greitai išvėdinti patalpas. Vėdinimas vyks maksimaliu intensyvumu.

Veikimo režimų parametrai yra iš anksto nustatyti gamykloje. Kiekvieno režimo parametrų modifikavimui, jei reikia pakeisti temperatūras ar oro kiekius, reikia turėti prijungimą prie kompiuterinio tinklo ar interneto (žr. 2.2, 2.3 skyrius). Tai atlikti galima išmaniaisiais telefonais ar kompiuteriu.

Daugiau apie režimų pasirinkimą pateikta 2.4.3. skyriuje.

#### 2.5.2. "EKO" – energijos taupymo režimas

Režimas skirtas maksimaliai sumažinti vėdinimo įrenginio elektros sąnaudas. Detaliau 2.4.4. skyriuje.

#### 2.5.3. AUTO režimas

"AUTO" – automatinis veikimo režimas, kai įrenginys veikia ir keičia vėdinimo intensyvumą pagal pasirinktą (iš anksto nustatytą) savaitinį veikimo tvarkaraštį (detaliau 2.4.6.2. skyriuje). Jei prie įrenginio prijungti oro kokybės jutikliai, tuomet paspaudus AUTO, vėdinimas automatiškai reguliuojamas pagal oro užterštumą patalpoje (2.4.6.3. skyrius).

#### 2.5.4. Perspėjimo indikatorius

Indikatorius skirtas vartotojo informavimui apie užsiteršusius oro filtrus ar vėdinimo įrenginio gedimus.

#### 2.5.5. Atstatymo mygtukas

Pašalinus gedimą ar pakeitus oro filtrus, reikia 5 sek. palaikyti nuspaustą atstatymo mygtuką, tuomet perspėjimo pranešimas bus pašalintas. Jeigu gedimo pranešimo nepavyksta pašalinti ir vėdinimo įrenginys neveikia, tuomet reikia vadovautis gedimų šalinimo lentelėmis (2.6. skyrius).

#### 2.5.6. Įrenginio įjungimas / išjungimas

Vėdinimo įrenginys išjungiamas paspaudus išjungimo mygtuką. Norint įrenginį įjungti, reikia nuspausti tą patį išjungimo mygtuką arba iš karto pasirinkti vieną iš veikimo režimų.

## 2.5.7. Pultelio mygtukų užraktas

Vienu metu paspaudus myqtukus 🔍 ir palaikius juos 5 sek., pultelis užrakinamas ir visi mygtukai tampa neaktyvūs. Norint atrakinti, reikia atlikti analogišką procedūrą.

### 2.5.8. Pultelio gedimų indikacijos garso įjungimas / išjungimas

Atsiradus gedimo pranešimui, pultelis apie jį praneša garsiniu signalu. Garsinis signalas laikinai išjungiamas paspaudus atstatymo mygtuką arba pašalinus gedimo pranešimą.

Norint, kad pultelis nepraneštu apie gedimus garsiniu signalu reikia:

- Paspausti ir palaikyti įjungimo/išjungimo mygtuką 5 s. kol nuskambės garsinis signalas ir raudonas įjungimo indikatorius pradės mirksėti.
- Jeigu išgirsite gedimo pranešimo signalą ir atstatymo mygtuko indikatorius švies raudonai garsinį signalą išjungsite trumpai paspaude atstatymo mygtuka
- Jeigų gedimo pranešimo signalo nesigirdi ir atstatymo mygtuko indikatorius nešviečia garsini signala galite jjungti trumpai paspaudę atstatymo mygtuką
- Norėdami išsaugoti pakeitimus paspauskite ir palaikykite įjungimo/išjungimo mygtuką 5 s. kol nuskambės garsinis signalas. Norėdami grįžti neišsaugoje nustatymu, trumpai paspauskite įjungimo/išjungimo mygtuka.

### 2.6. Gedimų šalinimas

Jeigu vėdinimo įrenginys neveikia:

- Jsitikinkite, ar jrenginys prijungtas prie elektros maitinimo tinklo.
- Patikrinkite visus automatikos saugiklius. Jei reikia, pakeiskite sudegusius saugiklius naujais, tu pačių elektrinių parametrų saugikliais (saugiklių dydžiai nurodyti principinėje elektrinėje schemoje).
- Patikrinkite, ar valdymo pultelyje nėra gedimo pranešimo ar indikacijos. Jeigu yra gedimas, pirmiausia reikia jį pašalinti. Norint pašalinti gedimą, vadovaukitės gedimų šalinimo lentelėmis.
- Jeigu nuotoliniame pultelyje niekas nevaizduojama, patikrinkite, ar nepažeistas kabelis, jungiantis pultelj su jrenginiu.

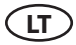

|           | , , ,, ,, ,                              | 1 77.5 1                                                                                                    | •                                                                                                    |
|-----------|------------------------------------------|----------------------------------------------------------------------------------------------------|----------------------------------------------------------------------------------------------------|
| Kodas     | Pranešimas                               | Galimos priežastys                                                                                                    | Naudotojo veiksmai                                                                                                    |
| F1        | Per mažas tiekiamo oro srautas           | Per didelis vėdinimo sistemos pasi-                                                                                                    | Patikrinti oro sklendes, oro filtrus, ar                                                                                                    |
| F2        | Per mažas šalinamo oro srautas           | priešinimas.                                                                                                    | neužsikimšusi vėdinimo sistema.                                                                                                    |
| F3        | Per šaltas grįžtamas vanduo              | Vandeninio šildytuvo grįžtančio<br>vandens temperatūra nukrito žemiau<br>leistinos ribos.                                                                                                    | Patikrinkite cirkuliacijos siurblio ir<br>šildymo sistemos būklę, šildymo<br>sklendės pavaros veikimą.                                                                                                    |
| F4        | Šaltas tiekiamas oras                    | Neveikia ar nesivaldo šildymo įranga                                                                                                    | Datikvinti čildumo izanga                                                                                                    |
| F5        | Karštas tiekiamas oras                   | arba neužtenka jos galios.                                                                                                    | ratiki inti sildymo įrangą.                                                                                                    |
| F6        | Elektrinio šildytuvo perkaitimas         | <ol> <li>Per mažas tiekiamo oro srautas<br/>esant dideliam šildymo poreikiui.</li> <li>Veikiant elektriniam šildytuvui, buvo<br/>nutrauktas elektros maitinimas ir šildy-<br/>tuvas nespėjo atvėsti.</li> <li>Netinkamai veikia elektrinis šildy-<br/>tuvas.</li> </ol> | <ol> <li>a. Patikrinkite oro filtrus ir ortakių<br/>sistemą.</li> <li>b. Sumažinkite pageidaujamą tem-<br/>peratūrą.</li> <li>c. Padidinkite vėdinimo intensyvu-<br/>mą.</li> <li>Patikrinkite, ar įrenginys įjungtas į<br/>elektros tinklą.</li> <li>Kreipkitės į įgaliotajį serviso atstovą.<br/>Pašalinus gedimą, norint paleisti įren-<br/>ginį reikia atstatytį perkaitimo apsau-<br/>gos saugiklį. Įrenginio viduje, šalia<br/>elektrinio šildytuvo ieškokite geltonos<br/>spalvos lipduko su užrašu, Reset", kuris<br/>žymi perkaitimo apsaugos saugiklio<br/>mygtuko vietą. Atsižvelgiant į įren-<br/>ginio modelį, mygtukas gali būti po<br/>juodu apvaliu dangteliu arba sumon-<br/>tuotas šildytuvo korpuso viduje ir<br/>pasiekiamas ilgu smailiu daiktu (pvz.,<br/>pieštuku) pro specialiai tam skirtą<br/>angą.</li> </ol> |
| F7        | Šilumokaičio gedimas                     | <ol> <li>Nesisuska rotorinis šilumokaitis (tik<br/>DOMEKT R įrenginiuose).</li> <li>Netinkamai veikia priešsrovinio re-<br/>kuperatoriaus oro apylankos sklendė<br/>(tik DOMEKT CF įrenginiuose).</li> </ol>                                                            | <ol> <li>Patikrinkite, ar nėra pašalinių daiktų<br/>ar šiukšlių, trukdančių rotoriaus bū-<br/>gnui suktis. Patikrinkite, ar nenutrūkęs<br/>rotoriaus diržas.</li> <li>Kreipkitės į įgaliotąjį serviso atstovą.</li> </ol>                                                                                                    |
| F8        | Šilumokaičio apledėjimas                 | Apledėjimas gali susidaryti esant<br>žemai lauko temperatūrai ir aukštai<br>patalpų drėgmei.<br>Taip pat klaida gali atsirasti jeigu<br>išjungta apledėjimo apsauga ir lauko<br>temperatūra nukrito žemiau -4°C.                                                        | Patikrinti pirminio elektros šildytuvo<br>veikimą ir apsaugas.<br>Patikrinti nustatymus: Išplėstiniai<br>nustatymai-> Valdymo seka-<br>>Apledėjimo apsauga.                                                                                                    |
| F9        | Vidinis gaisro signalas                  | Gaisro pavojus vėdinimo sistemoje.                                                                                                    | Patikrinti vėdinimo sistemą. Surasti<br>karščio šaltinį.                                                                                                    |
| F10       | lšorinis gaisro signalas                 | lš pastato priešgaisrinės apsaugos<br>sistemos gautas gaisro signalas.                                                                                                    | Gaisro signalui dingus, įrenginį reikia<br>iš naujo įjungti pulteliu.                                                                                                    |
| F11 – F22 | Temperatūros jutiklio(-ių) gedimas(-ai)  | Neprijungtas arba sugedo temperatū-<br>ros jutiklis(-iai).                                                                                                    | Būtina patikrinti jutiklio sujungimus<br>arba pakeisti jutiklį.                                                                                                    |
| F23 – F27 | Valdiklio gedimas                        | Vidinis pagrindinio valdiklio gedimas.                                                                                                    | Pakeisti pagrindinį valdiklį.                                                                                                    |
| F28-F29   | Temperatūros/drėgmės jutiklių<br>gedimas | Nėra signalo iš valdymo pultelyje<br>esančių temperatūros/drėgmes<br>jutiklių.                                                                                                    | Patikrinti pultelio prijungimą ir laidus.<br>Jei reikia pakeisti pultelį.                                                                                                    |
| F30-F31   | Oro kokybės/drėgmės jutiklio<br>gedimas  | Neprijungtas arba sugedo oro<br>kokybės/drėgmės jutiklis, pagal kurį<br>veikė įrenginys.                                                                                                    | Patikrinti jutiklio prijungimą arba<br>pakeisti jutiklį.                                                                                                    |
| W1        | Užsiteršė oro filtrai                    | Reikia keisti vėdinimo įrenginio oro<br>filtrus.                                                                                                    | lšjungus įrenginį, būtina pakeisti<br>filtrus. Pakeitus filtrus reikia atlikti<br>švarių filtrų kalibravimą.                                                                                                    |
| W2        | Serviso režimas                          | Laikinas režimas, kurį gali aktyvuoti<br>serviso personalas.                                                                                                    | Serviso režimas išjungiamas tiesiog<br>ištrynus perspėjimo pranešimą                                                                                                    |

# 2.6.1 lentelė. C6.1 valdymo pultelyje vaizduojami pranešimai, jų galimos priežastys ir šalinimo būdai

# komfovent<sup>®</sup>

| Kodas | Pranešimas                         | Galimos priežastys                                                                                                    | Naudotojo veiksmai                                                                                                    |
|-------|------------------------------------|----------------------------------------------------------------------------------------------------|----------------------------------------------------------------------------------------------------|
| W3    | Per žema vandens temperatūra B5    | Įspėjimas, jog vandens temperatūra<br>žemesnė negu reikalinga tiekiamam<br>orui pašildyti.                                                                                                    | Patikrinkite cirkuliacijos siurblio ir<br>šildymo sistemos būklę, šildymo<br>sklendės pavaros veikimą.                                                                                                    |
| W4    | Drėgmės jutiklio gedimas           | Neprijungtas arba sugedo vienas iš<br>dviejų drėgmės jutiklių. Įrenginys<br>veikia pagal kitą prijungtą jutiklį.                                                                                                    | Patikrinti jutiklio prijungimą, pakeisti<br>jutiklį arba nustatymuose nurodyti,<br>kad jutiklis nenaudojamas.                                                                                                    |
| W5    | Oro užterštumo jutiklio gedimas    | Neprijungtas arba sugedo vienas iš<br>dviejų oro kokybės jutiklių. Įrenginys<br>veikia pagal kitą prijungtą jutiklį.                                                                                                    | Patikrinti jutiklio prijungimą, pakeisti<br>jutiklį arba nustatymuose nurodyti,<br>kad jutiklis nenaudojamas.                                                                                                    |
| W6    | Per mažas šilumokaičio efektyvumas | <ol> <li>Pranešimas gali atsirasti jeigu oras<br/>ištraukiamas per papildomą oro at-<br/>šaką ir dėl to sumažėjo šilumokaičio<br/>efektyvumas (tik DOMEKT R įrengi-<br/>niuose).</li> <li>Tiekiamo oro kiekis žymiai didesnis<br/>už ištraukiamo oro kiekį.</li> <li>Nevisiškai uždarytos įrenginio du-<br/>relės ir dėl to maišosi skirtingi oro<br/>srautai.</li> </ol> | <ol> <li>Jeigu papildomas oro ištraukimas<br/>nenaudojamas, penktoji atšaka turi<br/>būti uždaryta. Patikrinkite ar papildo-<br/>mo ištraukimo ortakyje sumontuota<br/>oro uždarymo sklendė visiškai užsi-<br/>daro.</li> <li>Jeigu toks oro srauto skirtumas nėra<br/>būtinas, suvienodinkite oro srauto nu-<br/>statymus.</li> <li>Patikrinkite ar įrenginio durelės<br/>tvirtai prispaustos, ar nesusidėvėję jų<br/>tarpinės.</li> </ol> |

| 2.6.2 lentelė. C6.2 vald | vmo pultelv   | ie vaizduoiami  | pranešimai, ji  | u galimos | priežastv  | s ir šalinimo l | oūdai |
|--------------------------|---------------|-----------------|-----------------|-----------|------------|-----------------|-------|
| 2.0.2 ICHICIC: CO.2 VUIU | yinto puttery | je vaizaaojaini | prunesiniui, ju | y guinnos | priczusty. | s in summing a  | Juuui |

| Indikacija                                  | Veikimas           | Galima priežastis                                                                           | Šalinimo būdas                                                                                                    |
|---------------------------------------------|--------------------|---------------------------------------------------------------------------------------------|----------------------------------------------------------------------------------------------------|
| Raudonai šviečia perspėjimo<br>indikatorius | Įrenginys veikia   | Užsiteršė oro filtrai.                                                                      | lšjungus įrenginį, būtina pakeisti<br>filtrus.                                                                        |
| Raudonai mirksi perspėjimo<br>indikatorius  | Įrenginys veikia   | Laikinas režimas, kurį gali akty-<br>vuoti serviso personalas.                              | Serviso režimas išjungiamas<br>tiesiog ištrynus perspėjimo<br>pranešimą.                                              |
| Raudonai mirksi perspėjimo<br>indikatorius  | Įrenginys neveikia | Yra kritinis(-ių) gedimas(-ų), dėl<br>kurio(-ių) įrenginio veikimas yra<br>sustabdomas.     | Detaliau apie gedimo pobūdį<br>galima sužinoti prisijungus prie<br>įrenginio kompiuteriu arba<br>išmaniuoju telefonu. |
| Mirksi visi pultelio indikatoriai           | N/A                | Pažeistas arba neteisingai<br>pajungtas pultelį ir vėdinimo<br>įrenginį jungiantis kabelis. | Patikrinti pultelio prijungimą.                                                                                       |

Atstatyti elektrinio šildytuvo avarinę apsaugą nuo perkaitimo galima "RESET" mygtuku, prieš tai išsiaiškinus šildytuvo perkaitimo priežastį ir ją pašalinus.

Atliekant bet kokius darbus įrenginio viduje įsitikinkite, ar įrenginys išjungtas ir atjungtas maitinimas nuo elektros tinklo.

Likvidavus gedimą ir įjungus maitinimą, reikia ištrinti klaidas. Jei gedimas nelikviduotas, įrenginys pasileidžia ir po kurio laiko vėl stoja, arba nepasileidžia ir vaizduojamas gedimo pranešimas.

 $\overline{}$ 

# "Komfovent Control" naudojimo sąlygos ir privatumo pranešimas

# 1. Įvadas

Šios naudojimo sąlygos (toliau – Sąlygos) reglamentuoja "Komfovent Control" mobiliosios programėlės, administruojamos UAB "Komfovent" (toliau – "Komfovent"), naudojimo bei visų su tuo susijusių paslaugų teikimo sąlygas. "Komfovent Control" – tai mobilioji programėlė, leidžianti vartotojui nuotoliniu būdu stebėti ir valdyti prie interneto tinklo prijungtą "Komfovent" vėdinimo įrenginį. Šiose Sąlygose taip pat pateikiama informacija apie nurodytais tikslais tvarkomus asmens duomenis.

Norėdami naudotis "Komfovent Control" programa, turite patvirtinti, kad susipažinote su Sąlygomis. Prašome atidžiai perskaityti Sąlygas ir "Komfovent Control" programa pradėti naudotis tik jei visos sąlygos jums yra suprantamos ir priimtinos. "Komfovent" pasilieka teisę savo nuožiūra keisti šias Sąlygas. Jei po pakeitimų ir informavimo apie juos ir toliau naudositės "Komfovent Control", bus laikoma, kad Sąlygos jums yra priimtinos.

# 2. Funkcionalumas

"Komfovent Control" leidžia valdyti ir stebėti "Komfovent" vėdinimo įrenginį nuotoliniu būdu. Kaip vartotojas galite pamatyti, ar yra klaidų arba priežiūros pranešimų, pasirinkti ir reguliuoti vėdinimo įrenginio nustatymus, pagrindinius parametrus, kurie suteikia vartotojui informacijos apie įrenginio darbą ir leidžia jį valdyti.

Vartotojas gali įjungti/išjungti įrenginį, keisti režimus, režimų nustatymus (srautus, temperatūrų nustatymus ir kt., atsižvelgiant į įrenginio konfigūraciją ir režimą), nustatyti savaitinį grafką ar oro kokybės funkciją, stebėti jutiklių rodmenis (temperatūros, drėgmės ir kt., atsižvelgiant į prijungtus jutiklius), matyti informaciją apie srautus/ventiliatorių intensyvumą, šilumokaičio darbą, filtrų užterštumą, efektyvumą, energijos suvartojimo rodiklius, pranešimus, pranešimų istoriją ir t. t. "Komfovent" gali nuotoliniu būdu atnaujinti programinę įrangą (dėl klaidų taisymo, dėl programos/ valdiklių/serverio suderinamumo, naujų funkcijų palaikymo ir pan.).

Išsami informacija apie "Komfovent Control" funkcijas ir veikimą pateikta "DOMEKT vartotojo vadove", kurį galite rasti interneto svetainėje <u>www.komfovent.com</u>.

Jei pastebėtumėte Sąlygose ir vartotojo instrukcijoje pateikiamos informacijos apie gaminį neatitikimų, vadovaukitės vartotojo instrukcijoje nurodyta informacija.

# 3. Jūsų atsakomybė

Įrenginio identifikacinis numeris (ID) ir slaptažodis identifikuoja jus kaip "Komfovent Control" vartotoją. Rekomenduojame naudoti slaptažodį, kurio kiti lengvai neatspėtų ir kitaip neišsiaiškintų (pvz., nenaudoti savo vardo, gimtadienio, automobilio markės, prisijungimui prie kitų programų naudojamų slaptažodžių ar pan.), taip pat neatskleisti savo slaptažodžio kitiems asmenims. Jei įtariate, kad kažkas naudojasi jūsų slaptažodžiu, nedelsdami jį pakeiskite.

"Komfovent Control" naudojimas yra nemokamas, išskyrus jūsų interneto paslaugų tiekėjo nustatytus tarifus, kurie pagal paslaugų sutartį gali būti numatyti už duomenų naudojimą.

# 4. Teisės

Autoriaus teisės, kitos teisės ir "Komfovent Control" turinys priklauso "Komfovent" ir yra saugomi teisės aktų. Komercinis šių teisių naudojimas draudžiamas, nebent su "Komfovent" pasirašytas išankstinis rašytinis susitarimas. Tai taikoma informacijos, vaizdų, grafinių elementų, programų kodų ir techninių sprendimų kopijavimui, perdavimui ir pardavimui. Draudžiama bandyti apeiti saugos priemones ar sistemą.

Neleistinas "Komfovent Control" naudojimas ar platinimas gali pažeisti autoriaus teisių, prekių ženklų ir (arba) kitus teisės aktus, už tai gali būti taikoma civilinė ir baudžiamoji atsakomybė.

# komfovent<sup>®</sup>

# 5. Privatumo pranešimas

# 5.1. Diegimas

Norėdami įdiegti "Komfovent Control", turite sutikti su šiomis Sąlygomis, taip pat prijungti įrenginio valdiklį prie interneto tinklo. Prijungus valdiklį prie interneto tinklo, į "Komfovent" priklausantį serverį periodiškai perduodami šie duomenys:

- Produkto/valdiklio identifikavimo numeris (ID).
- Programinių versijų numeriai.
- Įrenginio konfigūracijos pavadinimas.
- Produkto serijos numeris.
- Siunčiančio valdiklio IP adresas ir prievadas.
- Pirmojo bandymo prisijungti data.

Šių duomenų tvarkymas yra būtinas siekiant užtikrinti "Komfovent Control" veikimą ir įrenginio nuotolinio valdymo paslaugos teikimą. Jeigu naudojatės "Komfovent Control", tokių duomenų tvarkymo teisinis pagrindas yra sutarties dėl naudojimosi "Komfovent Control" mobiliąja programėle vykdymas.

Nurodyti duomenys į "Komfovent" priklausantį serverį periodiškai siunčiami net jei prijungę įrenginį prie interneto tinklo nepradėsite naudotis "Komfovent Control" ar nuspręsite toliau "Komfovent Control" nebesinaudoti. Šiuo atveju teisinis duomenų tvarkymo pagrindas yra jūsų sutikimas, kurį išreiškiate prijungdami valdiklį prie interneto tinklo. Siekdami nutraukti nurodytų duomenų siuntimą, atjunkite įrenginio valdiklį nuo interneto tinklo.

# 5.2. Vartotojo prisijungimas

Norint valdyti ir stebėti įrenginį per "Komfovent Control" programėlę, pakanka programėlėje įvesti įrenginio ID/ nuskenuoti QR kodą bei įvesti slaptažodį. Taip pat būtina, kad valdiklis ir telefonas turėtų prieigą prie interneto tinklo.

# 5.3. Duomenų kategorijos ir tikslai

Čia pateikiama duomenų ir asmeninės informacijos, kurią tvarko "Komfovent", apžvalga:

Informacija apie paskyrą:

Vartotojo slaptažodis.

Informacija apie produktą ir jo naudojimą:

- Data, kai valdiklis pirmą kartą bandė prisijungti prie serverio.
- Produkto/valdiklio identifikavimo numeris (ID).
- Produkto serijos numeris.
- Programinių versijų numeriai.
- Įrenginio konfigūracijos pavadinimas.
- Duomenys ir parametrai, skirti gaminiui/įrenginiui reguliuoti ir valdyti:
  - Veikimo režimai ir jų nustatymai srauto, temperatūros, drėgmės, oro kokybės nustatymai, atskirų mazgų blokavimas ar leidimas dirbti.
  - Įvairių gaminio jutiklių tipų vertės, pvz., temperatūros jutikliai, drėgmės jutikliai ir kt.
  - Kalibracinės vertės, veikimo rėžiai.
  - Informacinio pobūdžio parametrai ventiliatorių valdymo lygiai, efektyvumas, energijos suvartojimas, skaitikliai, pranešimai.
  - Parametrai, turintys įtakos gaminio veikimui.
  - Savaitinio grafiko nustatymo laikai, programos, režimai.
  - Laiko, matavimo vienetų nustatymai.

"Komfovent" nurodytus asmens duomenis tvarko šiais tikslais:

- kad vartotojas galėtų valdyti įrenginį nuotoliniu būdu;
- kad "Komfovent" galėtų suteikti vartotojui pagalbą nuotoliniu būdu;
- produkto veikimo analizei;

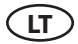

- siekiant tobulinti produktą ir "Komfovent Control" veikimą;
- · skundams ir prašymams pasinaudoti kokybės garantija nagrinėti.

Asmens duomenų tvarkymo teisinis pagrindas – sutarties dėl naudojimosi "Komfovent Control" mobiliąja programėle vykdymas.

#### 5.4. Saugojimas ir ištrynimas

Duomenys, nurodyti 5.1 punkte "Diegimas", yra periodiškai siunčiami į serverį. Serveris neužmezga ryšio su valdikliu ir daugiau nesaugo jokių duomenų tol, kol nėra parsisiunčiama "Komfovent Control" mobilioji programėlė ir nepatvirtinama, kad susipažinta su Sąlygomis. Kai patvirtinama, kad su Sąlygomis susipažinta, serveryje periodiškai pradedami kaupti duomenys, nurodyti 5.3 punkte "Duomenų kategorijos ir tikslai".

Įrenginio duomenų istorija kaupiama 1 mėnesį.

Po to informacija saugiai ir atsakingai ištrinama, nebent ji būtų anonimizuota arba yra kokia nors kita priežastis ir teisinis pagrindas informaciją saugoti ilgesnį laiką.

#### 5.5. Duomenų perdavimas

"Komfovent" tvarkomi asmens duomenys nėra perduodami valdyti tretiesiems asmenims. Asmens duomenys gali būti perduodami tik duomenų tvarkytojams, "Komfovent" teikiantiems įdiegimo, aptarnavimo ar kt. paslaugas. Šios įmonės tvarko duomenis mūsų vardu ribota apimtimi ir pagal pasirašytas duomenų tvarkytojo sutartis.

Jūsų duomenys nebus perduoti kitiems asmenims, nebent jūs davėte sutikimą arba "Komfovent" turi teisinę prievolę perduoti duomenis ar perduodami duomenys yra anonimizuojami.

#### 5.6. Papildoma informacija

Jūs turite teisę susipažinti su tvarkomais savo asmens duomenimis, teisę reikalauti juos ištaisyti, ištrinti, apriboti jų tvarkymą, teisę į duomenų perkeliamumą, teisę nesutikti su asmens duomenų tvarkymu, taip pat teisę pateikti skundą Valstybinei duomenų apsaugos inspekcijai. Dėl teisių įgyvendinimo prašome kreiptis Sąlygose nurodytu el. pašto adresu arba UAB "Komfovent" buveinės adresu.

# 6. Pranešimas ir nutraukimas

Bet kuriuo metu galite nustoti naudoti "Komfovent Control" ir/ar nutraukti periodinį įrenginio duomenų, nurodytų 5.3 punkte "Duomenų kategorijos ir tikslai", saugojimą. Tai galite padaryti "Komfovent Control" programėlėje atsisakę sutikti su privatumo sąlygomis. Atsisakę sutikti su privatumo sąlygomis, netenkate galimybės toliau naudotis "Komfovent Control" programėle, o įrenginio duomenys ištrinami iš "Komfovent" severio, nebent jie būtų anonimizuoti arba yra kokia nors kita priežastis ir teisinis pagrindas informaciją saugoti ilgesnį laiką.

Jeigu perleidžiate gaminio nuosavybės teises, naująjį savininką turėtumėte informuoti apie "Komfovent Control" naudojimo sąlygas.

"Komfovent" gali nutraukti prieigą prie "Komfovent Control", iš anksto prieš 90 dienų pranešusi, kad "Komfovent" nebeteiks "Komfovent Control" paslaugų arba atliks esminius programos pakeitimus. Jei pažeisite šias šių Sąlygų taisykles ir nuostatas, "Komfovent" taip pat gali nutraukti arba apriboti jūsų prieigą prie "Komfovent Control".

# 7. Atsakomybės apribojimas

"Komfovent Control" paprastai bus pasiekiama ir veiks be gedimų ar trūkumų pagal šias Sąlygas ir gaminio vartotojo instrukciją, jei yra prieiga prie interneto tinklo. Retais atvejais "Komfovent Control" ar šios programos dalis gali būti neprieinama, pvz., dėl programos atnaujinimo, interneto tinklo ar kitų sutrikimų.

"Komfovent" stengsis užtikrinti, kad "Komfovent Control" nebūtų virusų ir kitų grėsmių saugumui, tačiau negali to garantuoti. Jūs esate atsakingi už antivirusinės programos savo telefone ir kitų saugumo priemonių naudojimą ir priežiūrą bei atsarginių duomenų kopijų darymą.

# komfovent<sup>®</sup>

Jei gausite klaidos pranešimą arba patys pastebėsite klaidą, prašome pranešti "Komfovent" apie klaidą. "Komfovent" neatsako už jokius tiesioginius ar netiesioginius nuostolius, kuriuos patyrėte jūs ar kiti, jei "Komfovent Control" naudojimosi negalima tęsti taip, kaip tikėtasi.

# 8. Kontaktinė informacija ir kt.

Nuotolinio valdymo paslaugos tiekėjas ir duomenų valdytojas yra UAB "Komfovent", įmonės kodas 124130658, reg. adresas Ozo g. 10, LT-08200 Vilnius, el. paštas: info@komfovent.com.

Informacijos apie "Komfovent" produktus ir paslaugas galite rasti tinklalapyje www.komfovent.com.

#### UAB KOMFOVENT

#### TECHNINĖS PRIEŽIŪROS SKYRIUS / SERVICE AND SUPPORT Tel. +370 5 200 8000

Mob. +370 652 03 180 service@komfovent.com

ООО «КОМФОВЕНТ» Россия, Москва ул. Выборгская д. 16, стр. 1, 2 этаж, 206 офис Тел. +7 499 673 22 73 info.oka@komfovent.com www.komfovent.ru

#### ООО «КОМФОВЕНТ»

390017 г. Рязань Ряжское шоссе, 20 литера E, пом H6 Тел.: +7 491 255 95 71 info.oka@komfovent.com www.komfovent.ru

#### ИООО «Комфовент»

Республика Беларусь, 220125 г. Минск, ул. Уручская 21 – 423 Тел. +375 17 266 5297, 266 6327 info.by@komfovent.com www.komfovent.by

#### Komfovent AB

Ögärdesvägen 12B 433 30 Partille, Sverige Tel. +46 31 487 752 info\_se@komfovent.com www.komfovent.se

#### Komfovent Oy

Muuntotie 1 C1 FI-01 510 VANTAA Tel. +358 0 408 263 500 info\_fi@komfovent.com www.komfovent.com

#### Komfovent GmbH

Konrad-Zuse-Str. 2a, 42551 Velbert, Deutschland Tel. +49 0 2051 6051180 info@komfovent.de www.komfovent.de

#### SIA Komfovent

Bukaišu iela 1, LV-1004 Riga Tel. +371 24 664433 info@komfovent.lv www.komfovent.lv

www.komfovent.com

#### PARTNERS

| AT  | J. PICHLER Gesellschaft m. b. H. | www.pichlerluft.at       |
|-----|----------------------------------|--------------------------|
| DE  | Ventilair group                  | www.ventilairgroup.com   |
| DE  | ACB Airconditioning              | www.acbairco.be          |
| CZ  | REKUVENT s.r.o.                  | www.rekuvent.cz          |
|     | WESCO AG                         | www.wesco.ch             |
| СН  | SUDCLIMATAIR SA                  | www.sudclimatair.ch      |
|     | CLIMAIR GmbH                     | www.climair.ch           |
| DK  | Øland A/S                        | www.oeland.dk            |
| EE  | BVT Partners                     | www.bvtpartners.ee       |
| FR  | AERIA                            | www.aeria-france.fr      |
| GB  | ELTA FANS                        | www.eltafans.com         |
| HR  | Microclima                       | www.microclima.hr        |
|     | AIRVENT Légtechnikai Zrt.        | www.airvent.hu           |
| HU  | Gevent Magyarország Kft.         | www.gevent.hu            |
|     | Merkapt                          | www.merkapt.hu           |
| IR  | Fantech Ventilation Ltd          | www.fantech.ie           |
| 10  | Blikk & Tækniþjónustan ehf       | www.bogt.is              |
| 15  | Hitataekni ehf                   | www.hitataekni.is        |
| IT  | Icaria srl                       | www.icariavmc.it         |
| NII | Ventilair group                  | www.ventilairgroup.com   |
| INL | DECIPOL-Vortvent                 | www.vortvent.nl          |
| NO  | Ventistål AS                     | www.ventistal.no         |
| NO  | Thermo Control AS                | www.thermocontrol.no     |
| PL  | Ventia Sp. z o.o.                | www.ventia.pl            |
| SE  | Nordisk Ventilator AB            | www.nordiskventilator.se |
| SI  | Agregat d.o.o                    | www.agregat.si           |
| SK  | TZB produkt, s.r.o.              | www.tzbprodukt.sk        |
|     |                                  |                          |